# LARK M2 升级指引

# 版本说明

| 发布日期       | 固件版本                    | 更新内容                                      |  |
|------------|-------------------------|-------------------------------------------|--|
| 2025/02/14 | Mic 最新固件版本<br>V2.1.0.13 | 1、提升人声高频表现,更明亮<br>2、新增白宫义功能,TX 单独教主功能等实用于 |  |
|            | RX 最新固件版本<br>V2.0.0.13  | -2、新垣日疋又功能, 1/ 半独静自功能守头用功<br>法            |  |

# 注意事项

- 升级有风险,请勿在重要活动中升级设备,升级遇到问题可以联系我们的售后技术支持;
- 升级过程中保证电池电量充足,避免升级失败;
- 升级前,请确保麦克风均已连接接收器;
- 新版本可通过 APP 端升级,但新功能使用需确认 APP 版本为最新的 V2.4.2 版本

# 手机版升级

步骤如下:

- 1) 确保当下 APP 版本为最新的 V2.4.2, 确认路径: 进入 APP 主界面-左侧设置-关于 APP
- 2) 进入主界面-右上角升级图标-版本信息-下载并安装
- 3)升级过程中,指示灯会呈现玫红色状态,等待 3-5min 即可完成对麦克风的升级

| C MOMA SOUND | < LARK M2 •             | く 设置     | く版本信息                                     |
|--------------|-------------------------|----------|-------------------------------------------|
|              |                         | ■ 版本信息 > | • 发现新版本                                   |
|              |                         | □ 说明书 >> | Mic 最新固件版本: V2.1.0.13                     |
|              |                         |          | RX 最新固件版本: V2.0.0.13                      |
|              |                         |          | <ul> <li>● 更新内容</li> </ul>                |
|              | Mic1 🔲 100% Mic2 🔲 100% |          | 1.提升人声高频表现,更明亮;2.新增自定义功<br>能,TX单独静音等实用玩法。 |
| LARK M2      | Mic 1                   |          |                                           |
|              | Mic 2                   |          |                                           |
|              | 手机外放                    |          |                                           |
|              | 降噪                      |          |                                           |
|              | 音量调节                    |          |                                           |
|              | 1 2 3 4 5 6             |          |                                           |
|              | 声道模式                    |          |                                           |
|              |                         |          | 下載并安装                                     |

# 相机版升级

# 工具准备

- Windows 或 Mac 电脑;
- 原厂标配 USB 线材;

操作步骤

#### 相机版可以通过上位机软件升级

1、下载对应的上位机升级软件,双击打开软件;

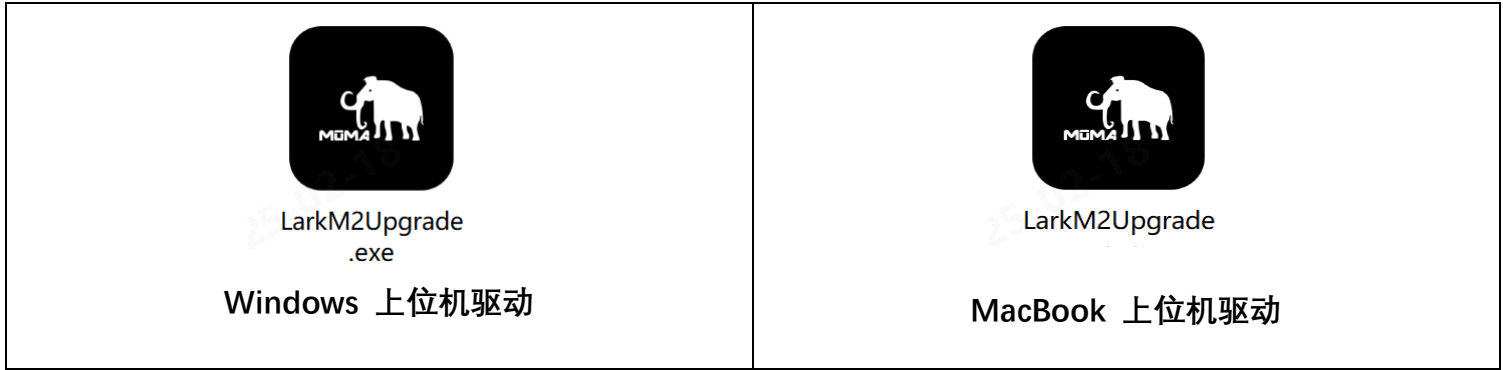

2、将 TX、RX 取出配对连接, 然后使用一根 USB-A 转 Type-C 连接线将接收器连接至电脑, 如图所示; (MacBook 可以使用 Type-C 转 Type-C 连接线连接接收器)

注意:如若未识别,可以重新拔插一下接收器,等待上位机重新识别设备;

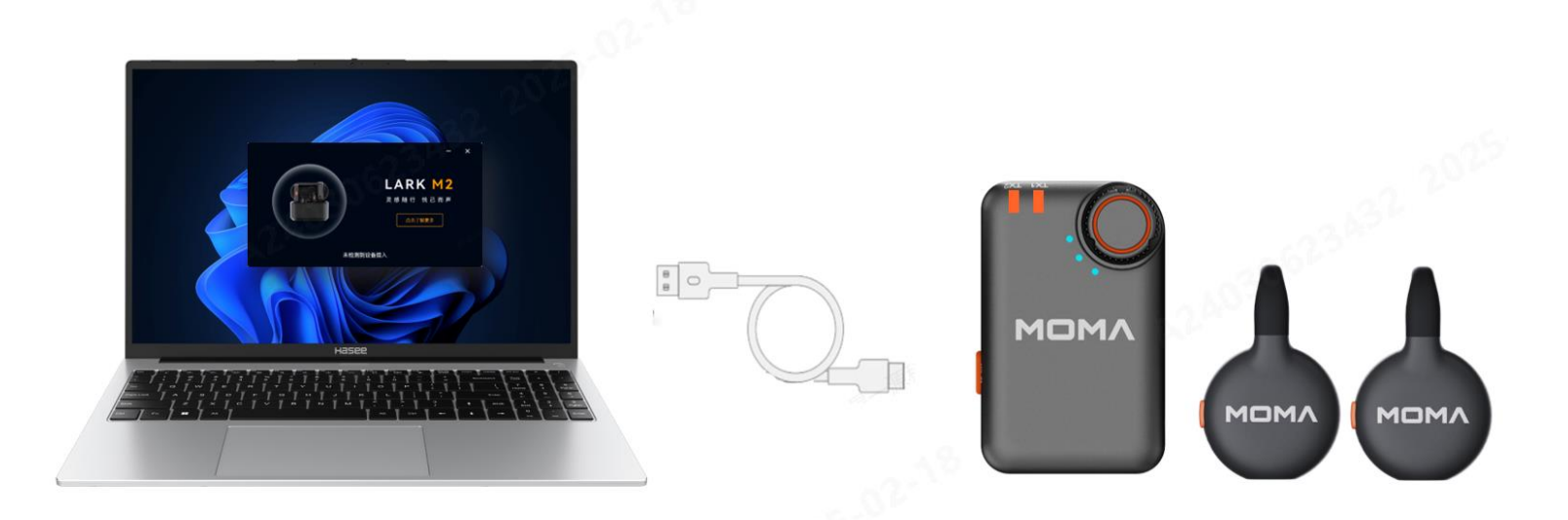

3、TX、RX 连接电脑之后,上位机会自动识别设备,获取最新固件版本信息;(如若获取信息失败,点击 重试即可重新获取)

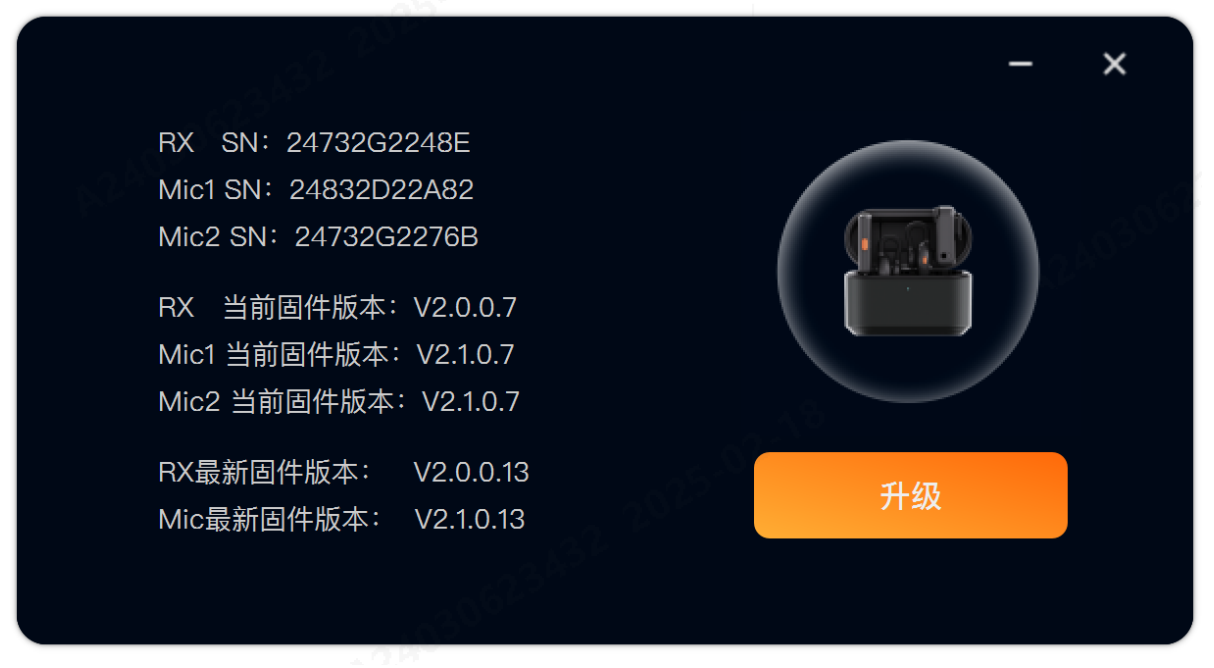

4、点击升级 TX、RX 即可进入升级状态,升级过程大约需要 几分钟,升级时 TX、RX 指示灯会显示玫红 色常亮状态,待上位机升级进度条走完,显示升级成功界面时,表示麦克风已经完成升级操作;

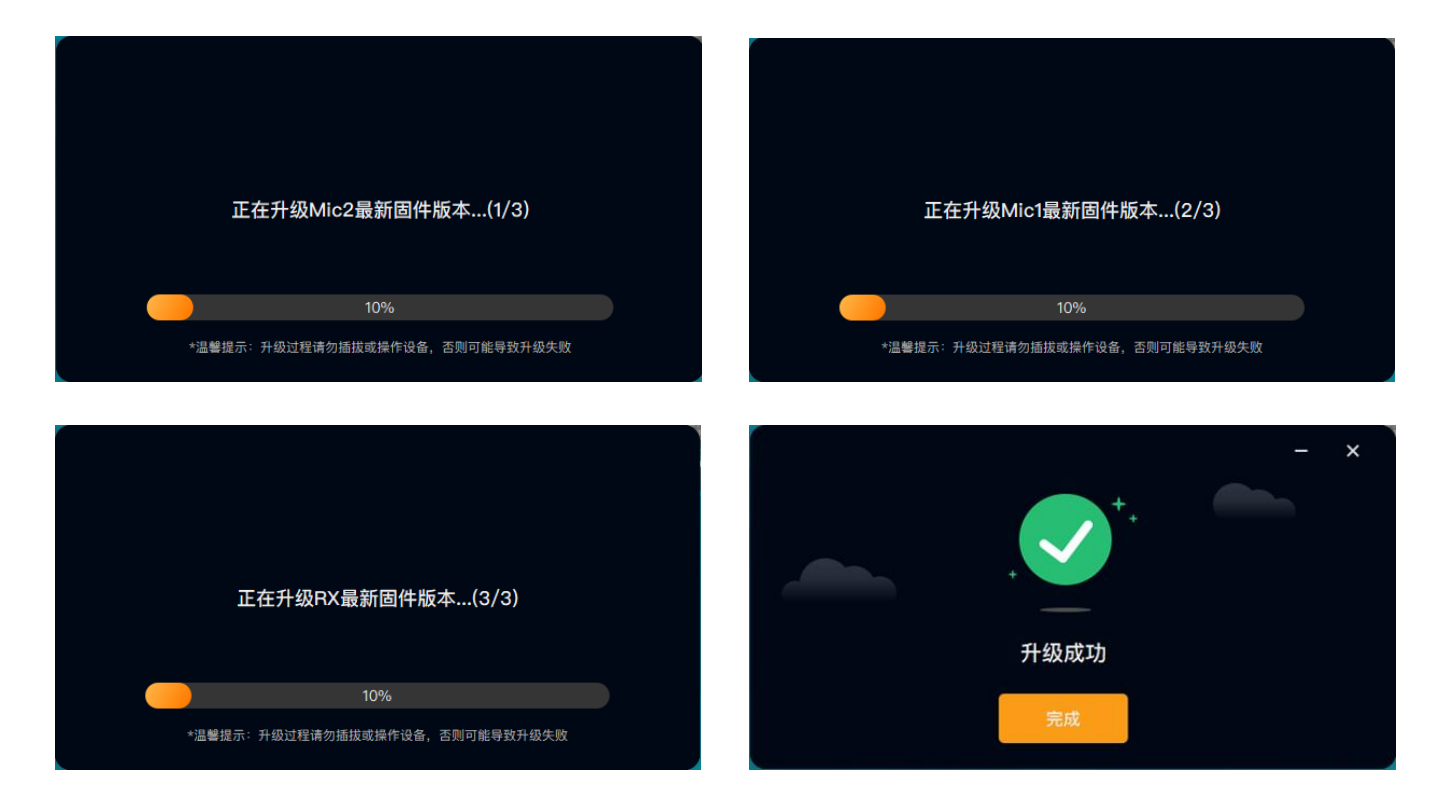

5、升级完成之后,点击完成,上位机会重新识别设备,待重新识别到设备之后,观察 TX 以及 RX 版本 跟上位机显示最新固件版本是否一致,一致则表示以及升级成功,此时关闭上位机之后,即可拔掉设备;

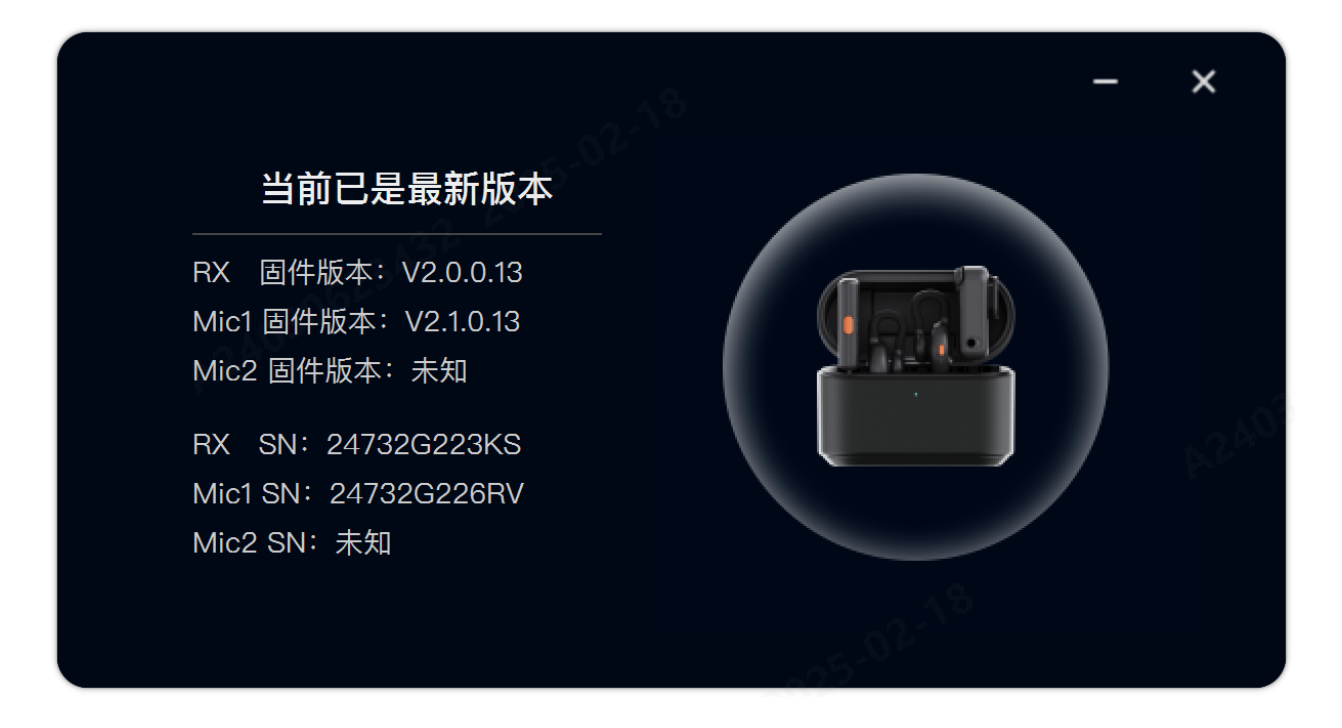

6、如若升级失败,可按照提示,断开 RX 与电脑的连接,等待设备指示灯由玫红色退回绿灯/蓝灯常亮的 状态之后,重新连接进行升级即可

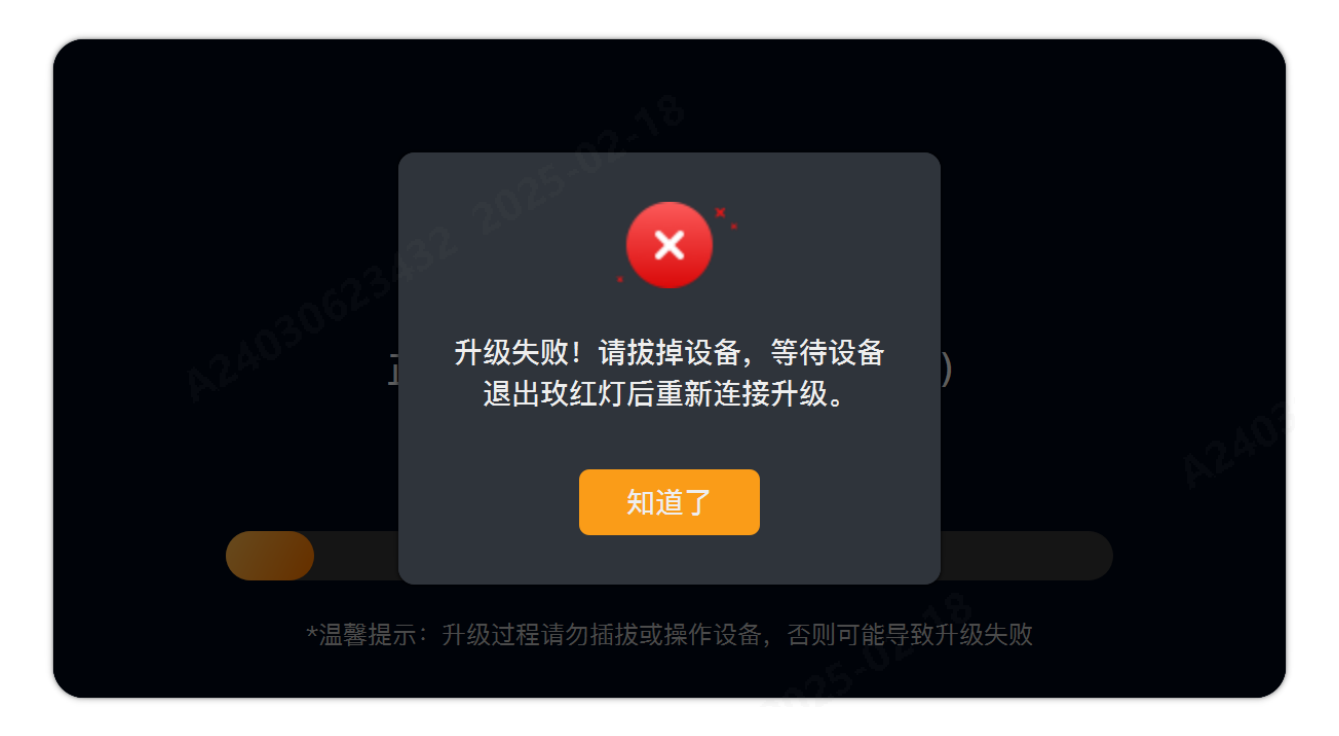

## 注意事项

- 升级过程中保证电池电量充足;
- 特别注意 Windows 系统以及 MacBOOK 系统升级方式不一样,需要严谨按照上述的步骤进行升级操作,否则可能会导致升级异常,设备无法使用;
- 升级过程中,请勿断开 RX 与电脑的连接,否则会导致升级失败;
- 请确保当前电脑仅运行一个 LARK MIX Upgrade 应用程序,才可进入升级;若同时运行多个升级程序,会导致升级失败
- 请确保升级过程中电脑不会自动休眠,否则会导致升级失败
- 若多次升级失败,或升级过程中出现异常,请联系猛玛技术支持解决

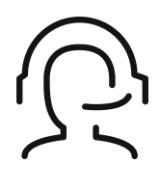

# 热线服务

周一至周五 09:30 - 18:30 +86 4006662100

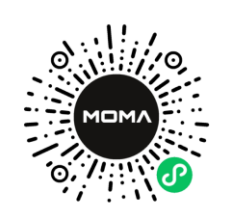

#### 猛玛在线技术支持

周一至周五 09:30 - 18:30

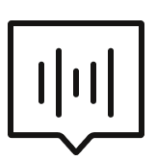

# FAQ常见问题

moma-faq.com